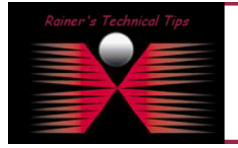

Mit Hilfe dieser Kurzanleitung sind sie in der Lage den PacketShaper mit einer neuen PacketWise Version upzugraden und die erforderlichen Neustarts zeitgesteuert durchführen zu lassen.

### Überprüfen der aktuellen Version

Verbinden Sie sich mit dem PacketShaper entweder über die Konsole oder per Telnet.

```
PacketShaper# ver

Version: PacketShaper v8.1.1g1 006-12-18

Product: PacketShaper 1700

Serial Number: 117-10000784

Memory: 496MB RAM, 60.6MB Flash total, 49.7MB Flash available

Copyright (c) 1996-2006 Packeteer, Inc. All rights reserved.

PacketShaper#
```

### Transfer von eventuellen Plugin's

Verbinden Sie sich mit FTP auf den PacketShaper. Sie befinden sich automatisch im Root Verzeichnis der Flash Disk (9.256). In diesem Beispiel wird das iShared Plugin installiert. Zur Initialisierung wird ein Reboot des PacketShapers benötigt. Das wird ebenfalls später durch die Zeitsteuerung passieren

```
sparky:~ #ftp 192.168.10.141
Connected to 192.168.10.141
220 192.168.10.141 PacketShaper FTP server ready.
User (192.168.10.141:(none)):touch
331 touch login ok, send PacketShaper touch password.
230 User touch logged in.
ftp> pwd
257 "9.256/" is current directory.
ftp> cd plg
250 CWD command successful.
ftp> pwd
257 "9.256/plg" is current directory.
ftp> put ishare71.plg
200 PORT command successful.
150 Opening BINARY mode data connection for ishare71.plg.
226 Transfer complete.
ftp: 3020 bytes sent in 0,00Seconds 3020000,00Kbytes/sec.
ftp> ls -la
200 PORT command successful.
150 Opening ASCII mode data connection for ..
drwxrwxrwx 1 root root 2048 Dec 31 2001 .
drwxrwxrwx 1 root root 16384 Dec 31 2001 .
drwxrwxrwx1 root root16384 Dec 31 2001 ...-rwxrwxrwx1 root root246834 Nov 15 2006 RTGRPH71.PLG-rwxrwxrwx1 root root158032 Nov 15 2006 HOST71.PLG-rwxrwxrwx1 root root8272 Dec 26 2006 CIFS71.PLG-rwxrwxrwx1 root root97620 Dec 26 2006 STMON71 PLG-rwxrwxrwx1 root root3020 Jan 26 05:10 ISHARE71.PLG
226 Transfer complete.
ftp: 401 bytes received in 0,00Seconds 401000,00Kbytes/sec.
```

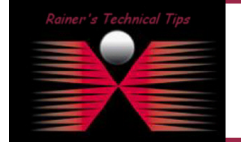

DISCLAIMER

This Technical Tip or TechNote is provided as information only. I cannot make any guarantee, either explicit or implied, as to its accuracy to specific system installations / configurations. Readers should cans each Vendor for further information or support.

Although I believe the information provided in this document to be accurate at the time of writing, I reserve the right to modify, update, retract or atherwise charge the information contained within for any reas and without notice. This technote has been created after studying the material and / or practical evaluation by myself. All liability for use of the information presented here remains with the user

### PacketWise Update mit zeitgesteuerter Reset Funktion page 2 of 5

#### page 2 d

#### Transfer des neuen PacketWise Image auf den PacketShaper

Verbinden Sie sich mit FTP auf den PacketShaper. Sie befinden sich automatisch im Root Verzeichnis der Flash Disk (9.256). In diesem Beispiel habe ich Feature Release (fr061218.zoo) auf den PacketShaper zum Laden bereit gestellt.

```
sparky:~ #ftp 192.168.10.141
Connected to 192.168.10.141
220 192.168.10.141 PacketShaper FTP server ready.
User (192.168.10.141: (none)):touch
331 touch login ok, send PacketShaper touch password.
             ← Passworteingabe wird nicht angezeigt
Password:
230 User touch logged in.
ftp> pwd
257 "9.256/" is current directory.
ftp> cd bin
ftp> ls -la
200 PORT command successful.
150 Opening ASCII mode data connection for ..
drwxrwxrwx 1 root root 2048 May 01 2006 BIN
drwxrwxrwx 1 root root
                           2048 May 01 2006 CFG
drwxrwxrwx 1 root root
                           2048 May 01 2006 LOG
drwxrwxrwx 1 root root
                           2048 May 01 2006 CMD
drwxrwxrwx 1 root root
                          2048 Jan 01 2002 PLG
226 Transfer complete.
ftp: 260 bytes received in 0,01Seconds 17,33Kbytes/sec.
ftp> bin
200 Type set to I.
ftp> prompt
Interactive mode Off .
ftp> hash
Hash mark printing On ftp: (2048 bytes/hash mark) .
ftp> put fr061218.zoo
200 PORT command successful.
150 Opening binary mode data connection for fr061218.zoo
226 Transfer complete.
ftp: 6442665 bytes sent in 260,22Seconds 24,76Kbytes/sec.
ftp> ls -la
200 PORT command successful.
150 Opening ASCII mode data connection for ..
drwxrwxrwx 1 root root 2048 May 01 2006 BIN
drwxrwxrwx 1 root root 2048 May 01 2006 CFG
drwxrwxrwx 1 root root 2048 May 01 2006 LOG
drwxrwxrwx 1 root root 2048 May 01 2006 CMD
drwxrwxrwx 1 root root 2048 Jan 01 2002 FLG
-rwxrwxrwx 1 root root 6442665 Jan 27 01:0 FR061218.ZOO
226 Transfer complete.
ftp: 321 bytes received in 0,00Seconds 321000,00Kbytes/sec.
ftp>
```

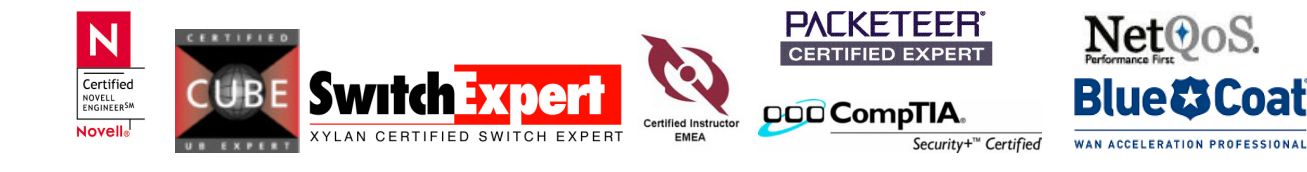

Bereitstellen ("Vorladen") des neuen Images Anschließend laden Sie das neue Image.

#### WICHTIG:

Achten Sie darauf, dass sie beim RESETTING mit NO antworten, da sonst der PacketShaper neu startet

## Überprüfung der korrekten Uhrzeit und Zeitzone

Bevor Sie nun daran gehen, einen zeitgesteuerten Job zu erstellen, ist es wichtig die korrekte Uhrzeit und Zeitzone zu überprüfen. Das beugt vor Überraschungen vor!

Verbinden Sie sich mit dem PacketShaper entweder über die Konsole oder per Telnet.

```
PacketShaper# date

Fri Jan 26 06:31:43 2007 PST (LosAngeles) ← Ist das Ihre Zeitzone?

PacketShaper#

PacketShaper# date

Sat Jan 27 00:46:23 2007 CET (Paris) ← Diese Zeitzone passt besser zu Europa!

PacketShaper#
```

#### Erstellen eines zeitgesteuerten Upgrades

Am Einfachsten lässt sich ein zeitgesteuerter Job über die Weboberfläche erstellen. Gehen Sie über setup und command scheduling -> new

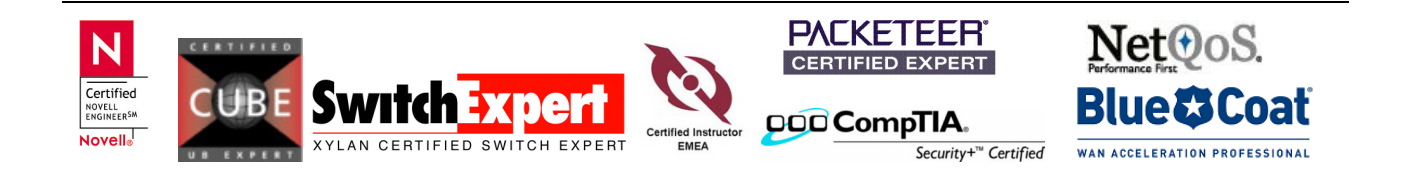

# PacketWise Update mit zeitgesteuerter Reset Funktion

page 4 of 5

| S. | necifi | it the | fielde | helom  | then | clic1z. | $\cap \mathbb{K}$ | to | add | tha | enterr | ~r   | Cancel | to. | abort |
|----|--------|--------|--------|--------|------|---------|-------------------|----|-----|-----|--------|------|--------|-----|-------|
| 2  | pecn   | у ше   | neids  | below, | men  | CHCK    | OV                | ιo | add | шe  | enuy,  | , OI | Cancer | ιo  | abon. |

ADD SCHEDULE ENTRY

| Executing: command 💌  | reset                                                                                                   | 🗖 disable this entry            |
|-----------------------|----------------------------------------------------------------------------------------------------|---------------------------------|
| At time: local time 💌 | 01:35:00                                                                                                | $\square$ delete file when done |
|                       | Use hhimmiss. Range can be specif                                                                       | fied with "-" as separator.     |
| Date choice: today    |                                                                                                    | $\Box$ once only                |
|                       | Use "mm/dd" for dates,<br>or three-letter initials for day-of-we<br>or integer for day of month, separa | eek,<br>ted by commas.          |
| Mail results to: 1.   |                                                                                                    |                                 |
| 2.                    |                                                                                                    |                                 |
| 3.                    |                                                                                                    |                                 |
| 4.                    |                                                                                                    |                                 |
| <b>0</b>              | OK cancel help                                                                                          |                                 |

### Zeitgesteuerte Neueinrichtung der Messdatenbank

Lassen Sie zwischen den beiden Scheduling Commands ein paar Minuten Zeit vergehen. Das Neueinrichten der Messdatenbank hat den Verlust der bereits gesammelten Messdaten zur Folge.

| ADD SCHEDULE ENTRY                                                           |                                                                                                    |                              |  |  |  |  |  |  |  |  |
|------------------------------------------------------------------------------|----------------------------------------------------------------------------------------------------|------------------------------|--|--|--|--|--|--|--|--|
| Specify the fields below, then click OK to add the entry,or Cancel to abort. |                                                                                                    |                              |  |  |  |  |  |  |  |  |
|                                                                              |                                                                                                    |                              |  |  |  |  |  |  |  |  |
| Executing: command 💌                                                         | measure reset                                                                                         | 🔲 🗆 disable this entry       |  |  |  |  |  |  |  |  |
| At time: local time 💌                                                        | 01:39:00                                                                                              | 🔲 🗖 delete file when done    |  |  |  |  |  |  |  |  |
|                                                                              | Use hhimmiss. Range can be spec                                                                       | ified with "-" as separator. |  |  |  |  |  |  |  |  |
| Date choice: today                                                           |                                                                                                    | 🗆 🗆 once only                |  |  |  |  |  |  |  |  |
|                                                                              | Use "mm/dd" for dates,<br>or three-letter initials for day-of-w<br>or integer for day of month, separ | veek,<br>ated by commas.     |  |  |  |  |  |  |  |  |
| Mail results to: 1.                                                          |                                                                                                    |                              |  |  |  |  |  |  |  |  |
| 2.                                                                           |                                                                                                    | ]                            |  |  |  |  |  |  |  |  |
| 3.                                                                           |                                                                                                    | ]                            |  |  |  |  |  |  |  |  |
| 4.                                                                           |                                                                                                    | ]                            |  |  |  |  |  |  |  |  |
| Q                                                                            |                                                                                                    |                              |  |  |  |  |  |  |  |  |
| Ψ                                                                            | OK cancel help                                                                                        |                              |  |  |  |  |  |  |  |  |

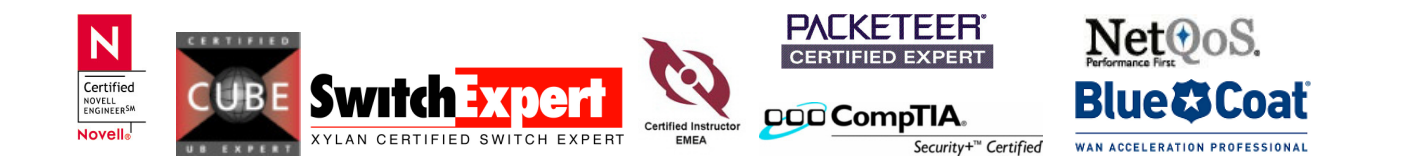

## PacketWise Update mit zeitgesteuerter Reset Funktion

page 5 of 5

Als Übersicht sollten Sie die beiden erstellten Scheduling Commands sehen.

| Edit | Delete | Command/File  | Time              | Date  | Runs Mail Recipients | Disabled |
|------|--------|---------------|-------------------|-------|----------------------|----------|
| edit |        | reset         | 01:35:00-01:35:40 | 01/27 | 0                    | No       |
| edit |        | measure reset | 01:39:00-01:39:40 | 01/27 | 0                    | No       |

Zur Überprüfung ob der neue Code und das neue Plugin geladen wurden können Sie über Telnet das CLI Kommando "**ver ver**" absetzen.

| PacketShaper# ver ver    |                                                                                                    |            |                     |          |  |  |  |
|--------------------------|----------------------------------------------------------------------------------------------------|------------|---------------------|----------|--|--|--|
| Version:                 | PacketShaper 18.1.0g1FR20061218 2006-12-18 13:48<br>PacketShaper 1760<br>127-0001-01 REV A<br>117-10000614 |            |                     |          |  |  |  |
| Product:                 |                                                                                                    |            |                     |          |  |  |  |
| Part Number:             |                                                                                                    |            |                     |          |  |  |  |
| Serial Number:           |                                                                                                    |            |                     |          |  |  |  |
| Memory:                  | Memory: 496MB RAM, 60.6MB Flash total, 48.1MB Flash availab                                                |            |                     |          |  |  |  |
| Inside MAC Address:      | 00:60:fb:54:6f:82                                                                                          |            |                     |          |  |  |  |
| Outside MAC Address:     | 00:60:fb:54:6f:83                                                                                          |            |                     |          |  |  |  |
| Management MAC Address:  | 00:60:fb:54:6f:84                                                                                          |            |                     |          |  |  |  |
| Installed Keys:          | compatibility                                                                                              | 1          |                     |          |  |  |  |
|                          | control                                                                                                    | on         |                     |          |  |  |  |
|                          | linksize                                                                                                   | 10m        |                     |          |  |  |  |
|                          | compression                                                                                                | on         |                     |          |  |  |  |
|                          | acceleration                                                                                               | on         |                     |          |  |  |  |
| Loaded Plugins:          | iShared                                                                                                    | 1.0.1.0    | Packeteer iShared P | rotocols |  |  |  |
|                          | SiteTree Monitor                                                                                           | 1.0.1.0    | SiteTree Monitor    |          |  |  |  |
|                          | CIFS/DCOM                                                                                                  | 1.0.0.0    | CIFS, Enhanced DCOM | , MS-Act |  |  |  |
| ive-Directory, and MS-E: | ive-Directory, and MS-Exchange Classification                                                              |            |                     |          |  |  |  |
|                          | Host Analysis                                                                                              | 1.0.1.0    | Host Analysis       |          |  |  |  |
|                          | Real Time Grap                                                                                             | hs 1.0.2.0 | Real Time Graphs    |          |  |  |  |
|                          |                                                                                                    |            |                     |          |  |  |  |

Copyright (c) 1996-2006 Packeteer, Inc. All rights reserved.

PacketShaper#

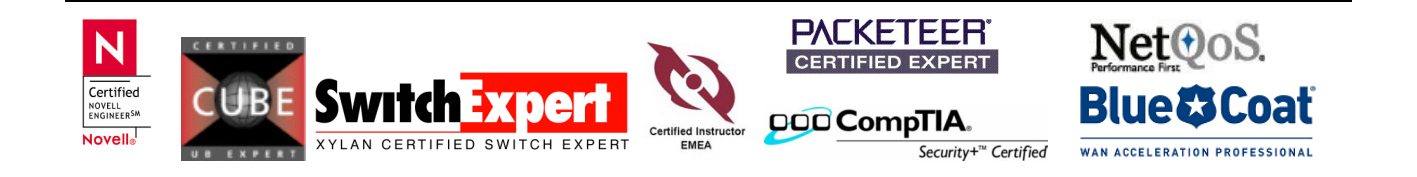